## Krok č. 1 - Založení vlastní databáze

| MyDEK                                                        |                                      |              |                 |                                                                                      |                                           | ?<br>(                               | 1<br>Ĵ Q uzivat           | eluv@email.c |
|--------------------------------------------------------------|--------------------------------------|--------------|-----------------|--------------------------------------------------------------------------------------|-------------------------------------------|--------------------------------------|---------------------------|--------------|
| ≤                                                            | <ul> <li>Vlastní databáze</li> </ul> |              |                 | Vytvořte s<br>kliknutím i                                                            | i vlastní datab<br>na tlačítko <b>+ N</b> | ázi položek<br><b>ová databáze</b> . | + No                      | vá databáze  |
| 88 Přehled                                                   | Q Vyhledat databázi                  | 🗠 Stáhnout s | ablonu pro impo | Do databáze můžete přidávat položky<br>materiálů, montáží, strojů i vlastní položky. |                                           |                                      | Databází celkem: <b>1</b> |              |
| Zakázky                                                      | Název databáze                       | Vytvořeno    | Materiál        | Montaže                                                                              | Stroje                                    | Ostatní                              | Položek celke             | 00+          |
| <ul> <li>Seznam Zakázek</li> <li>Vlastní databáze</li> </ul> | Rekonstrukce RD                      | 04.04.2025   | 9               | 2                                                                                    | 0                                         | 0                                    | 11                        | 000          |
| Doklady                                                      |                                      |              |                 |                                                                                      |                                           |                                      |                           |              |
| හි Nastavení účtu                                            |                                      |              |                 |                                                                                      |                                           |                                      |                           |              |
|                                                              |                                      |              |                 |                                                                                      |                                           |                                      |                           |              |
|                                                              |                                      |              |                 |                                                                                      |                                           |                                      |                           |              |
|                                                              |                                      |              |                 |                                                                                      |                                           |                                      |                           |              |
|                                                              |                                      |              |                 |                                                                                      |                                           |                                      |                           |              |

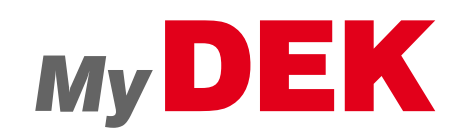

## Krok č. 1 - Založení vlastní databáze

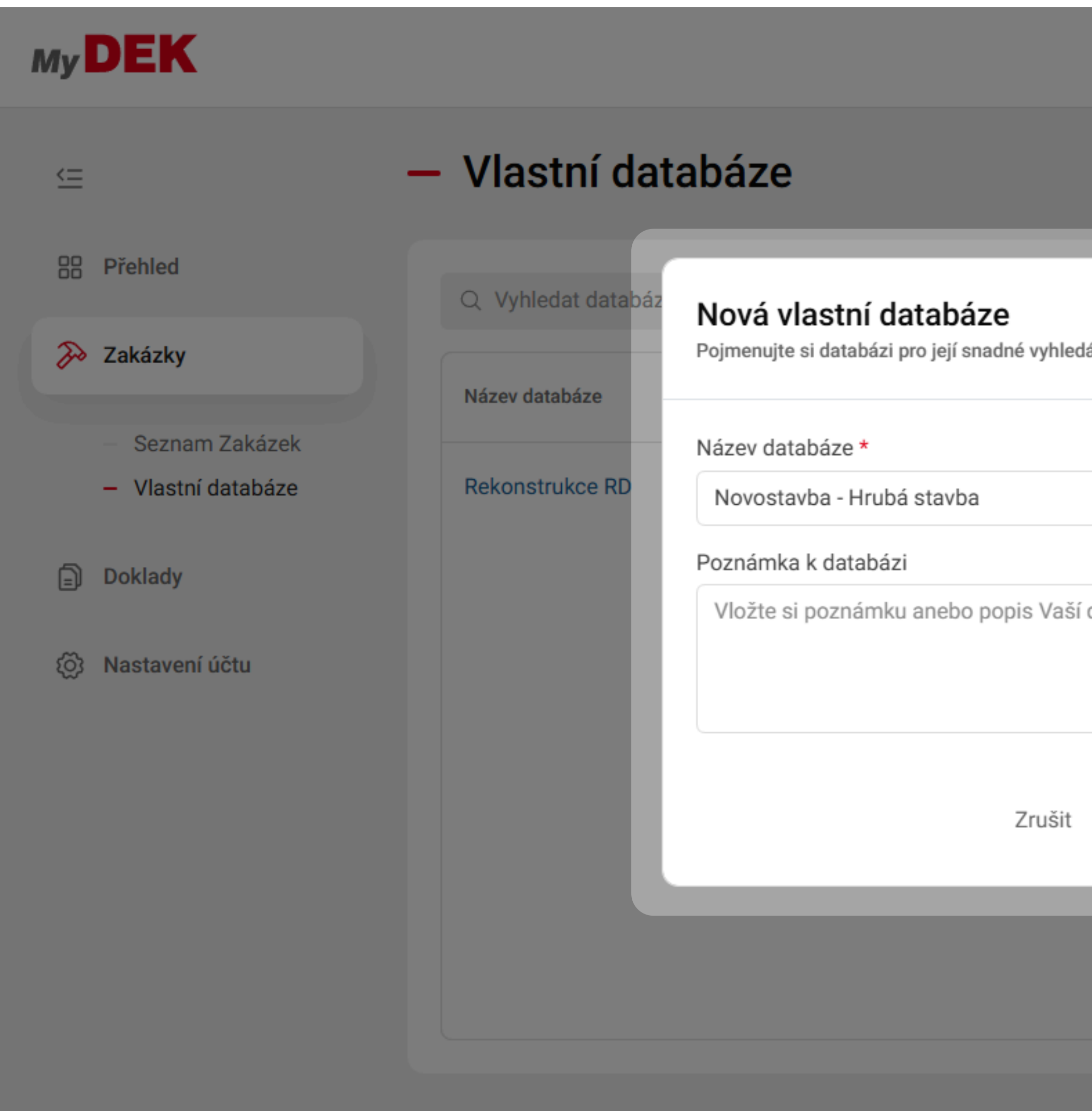

![](_page_1_Picture_3.jpeg)

|                  |   |        |                 | ?                                   | <b>1</b><br>4     | Q                        | uzivatel | uv@emai      | l.cz |
|------------------|---|--------|-----------------|-------------------------------------|-------------------|--------------------------|----------|--------------|------|
|                  |   |        |                 |                                     |                   |                          | + Nová   | i databáz    | e    |
| lání v budoucnu. | × | F      | ojmen<br>ačítko | ujte si data<br><b>Vytvořit d</b> a | abázi a<br>atabá: | a kliknět<br><b>zi</b> . | e na     | em: <b>1</b> |      |
|                  | - | Stroje |                 | Ostatní                             |                   | Položek (                | celke    | 00+          |      |
| databáze         |   | 0      |                 | 0                                   |                   | 11                       |          | 000          |      |
|                  |   |        |                 |                                     |                   |                          |          |              |      |

# Krok č. 2 - Výběr typu a import

| 1 | Му | DEK                                                          |                                                 |
|---|----|--------------------------------------------------------------|-------------------------------------------------|
|   | ⇐  |                                                              | <ul> <li>Databáze Novostavba - Hrubá</li> </ul> |
|   | 88 | Přehled                                                      |                                                 |
|   | Þ  | Zakázky                                                      | Materiál 0 Montáže 0 Stroje 0 Ostatní 0         |
|   |    | <ul> <li>Seznam Zakázek</li> <li>Vlastní databáze</li> </ul> | + Přidat položku                                |
|   | Ð  | Doklady                                                      |                                                 |
|   | ŝ  | Nastavení účtu                                               |                                                 |
|   |    |                                                              |                                                 |
|   |    |                                                              |                                                 |
|   |    |                                                              |                                                 |
|   |    |                                                              |                                                 |
|   |    |                                                              |                                                 |

![](_page_2_Picture_3.jpeg)

![](_page_2_Picture_4.jpeg)

#### Krok č. 3 - Nahrání excel souboru

| My DEK                                                                                                |                  |                                                                                         |
|----------------------------------------------------------------------------------------------------|------------------|-----------------------------------------------------------------------------------------|
| ≤                                                                                                    | ← Databáze       | Novostavba - Hrubá                                                                      |
| BB Přehled                                                                                            |                  |                                                                                         |
| ≫ Zakázky                                                                                             | Materiál 0 Montá | Import položek                                                                          |
| <ul> <li>Seznam Zakázek</li> <li>Vlastní databáze</li> <li>Doklady</li> <li>Nastavení účtu</li> </ul> | + Přidat položku | Vyberte soubor z disku anebo jej           I Jak pohodlně importovat položky se dozvíte |
|                                                                                                    |                  |                                                                                         |

![](_page_3_Picture_3.jpeg)

![](_page_3_Figure_4.jpeg)

## Krok č. 4 - Kontrola nahraných položek

| Му | DEK                                  |                                                                                                    |              |
|----|--------------------------------------|----------------------------------------------------------------------------------------------------|--------------|
|    |                                      |                                                                                                    |              |
|    | =                                    | Import položek                                                                                                    |              |
|    | B Přehled                            | Zkontrolujte si náhled položek pro import. U položek v záložce "Nelz<br>zdrojovém importovaném souboru. Zobrazené položky vložíte do da | ze r<br>atab |
| 3  | Zakázky                              | Nové položky 9 Aktualizace 0 Nelze nahrát 1                                                                                             |              |
|    | <ul> <li>Seznam Zakázek</li> </ul>   |                                                                                                    |              |
|    | <ul> <li>Vlastní databáze</li> </ul> | Název                                                                                                    | М            |
| Ē  | Doklady                              | Tvárnice broušená BEST-ROCK 20 P15 200×498×249<br>mm                                                                                    | k            |
| ŝ  | 3 Nastavení účtu                     | Překlad nosný BEST 7/450                                                                                                    | k            |
|    |                                      | Překlad nosný BEST 7/125                                                                                                    | k            |
|    |                                      | Malta zdicí BEST UNI 10 25 kg                                                                                                    | k            |
|    |                                      | Dlažba betonová BEST KLASIKO neskladba standard                                                                                         | VI           |
|    |                                      |                                                                                                    |              |
|    |                                      |                                                                                                    |              |
|    |                                      |                                                                                                    |              |

![](_page_4_Picture_3.jpeg)

![](_page_4_Figure_4.jpeg)

| MyDEK                                                        |                                      |            |             | ?                                                                                | Q uzivateluv@email.cz                                           |
|--------------------------------------------------------------|--------------------------------------|------------|-------------|----------------------------------------------------------------------------------|-----------------------------------------------------------------|
| <=                                                           | <ul> <li>Vlastní databáze</li> </ul> |            |             |                                                                                  | + Nová databáze                                                 |
| 88 Přehled                                                   | Q Vyhledat databázi                  | 📥 Stáhnout | šablonu pro | Databází celkem: <b>2</b>                                                        |                                                                 |
| Zakázky                                                      | Název databáze                       | Vytvořeno  | Materiál    | Montaže Stroje Ostatní                                                           | Položek celke [[]+                                              |
| <ul> <li>Seznam Zakazek</li> <li>Vlastní databáze</li> </ul> | Novostavba - Hrubá stavba            | 04.04.2025 | 9           | Importovat položky můžete také<br>přímo ze seznamu vlastních databází.           | 9                                                               |
| Doklady                                                      | Rekonstrukce RD                      | 04.04.2025 | 9           | Na každém řádku seznamu najdete<br><b>tlačítko se třemi tečkami</b> pro vyvolání | <ul><li>Detail</li><li>         □ Import položek     </li></ul> |
| <ul><li>() Nastavení účtu</li></ul>                          |                                      |            |             | nabídky nástrojů. V této nabídce<br>klikněte na možnost <b>Import položek</b> .  | 団 Smazat                                                        |
|                                                              |                                      |            |             |                                                                                  |                                                                 |
|                                                              |                                      |            |             |                                                                                  |                                                                 |
|                                                              |                                      |            |             |                                                                                  |                                                                 |
|                                                              |                                      |            |             |                                                                                  |                                                                 |

![](_page_5_Picture_3.jpeg)

![](_page_6_Figure_2.jpeg)

![](_page_6_Picture_3.jpeg)

| I | Му | DEK                                                          |   |                    |                                                                |
|---|----|--------------------------------------------------------------|---|--------------------|----------------------------------------------------------------|
|   | É  |                                                              | _ | Vlastní dat        | abáze                                                          |
|   | 00 | Přehled                                                      |   | Q Vyhledat databáz |                                                                |
|   | Þ  | Zakázky                                                      |   | Název databáze     | Import položek                                                 |
|   |    | <ul> <li>Seznam Zakázek</li> <li>Vlastní databáze</li> </ul> |   | Novostavba - Hrubá | <b>^</b>                                                       |
|   | Ð  | Doklady                                                      |   | Rekonstrukce RD    | Uyberte soubor z disku anebo jej                               |
|   | ŝ  | Nastavení účtu                                               |   |                    |                                                                |
|   |    |                                                              |   |                    | <ol> <li>Jak pohodlně importovat položky se dozvíte</li> </ol> |
|   |    |                                                              |   |                    |                                                                |
|   |    |                                                              |   |                    |                                                                |
|   |    |                                                              |   |                    |                                                                |

![](_page_7_Picture_3.jpeg)

![](_page_7_Figure_4.jpeg)

| My             | DEK                                  |                                                                                                    |     |
|----------------|--------------------------------------|----------------------------------------------------------------------------------------------------|-----|
|                |                                      |                                                                                                    |     |
| /-             | _                                    |                                                                                                    |     |
| <u>`</u> =     |                                      | Import položek                                                                                                    |     |
| 88             | Přehled                              | Zkontrolujte si náhled položek pro import. U položek v záložce "Nelz<br>zdrojovém importovaném souboru. Zobrazené položky vložíte do da | tab |
| Po             | Zakázky                              | Nové položky 2 Aktualizace 0 Nelze nahrát 0                                                                                             |     |
|                | – Seznam Zakázek                     |                                                                                                    |     |
|                | <ul> <li>Vlastní databáze</li> </ul> | Název                                                                                                    | M   |
| Ē              | Doklady                              | Hodinová zúčtovací sazba betonář - běžné práce                                                                                          | hc  |
| <del>ر</del> ے |                                      | Hodinová zúčtovací sazba dlaždič - běžné práce                                                                                          | hc  |
| Ø              | Nastavení účtu                       |                                                                                                    |     |
|                |                                      |                                                                                                    |     |
|                |                                      |                                                                                                    |     |
|                |                                      |                                                                                                    |     |
|                |                                      |                                                                                                    |     |
|                |                                      |                                                                                                    |     |

![](_page_8_Picture_3.jpeg)

![](_page_8_Figure_4.jpeg)